**UoVT Online Portal Operational Manual** 

## **Table of contents**

| 1 Go to https://portal.uovt.ac.lk                                                      | 3  |
|----------------------------------------------------------------------------------------|----|
| 2 Click "Register" to create your profile.                                             | 3  |
| 3 Enter your requested details in this screen to register.                             | 4  |
| 4 Click "Register"                                                                     | 5  |
| 5 Now, check your emails to verify the account.                                        | 6  |
| 6 Click "Verify Now".                                                                  | 7  |
| 7 The account should be successfully verified.                                         | 8  |
| 8 Log into your account with your user name and password.                              | 9  |
| 9 Click "Sign in" to log into your account.                                            | 10 |
| 10 You should now be able to log into your account.                                    | 11 |
| 11 Go to "Applications" section and Click "Apply" to fill the application.             | 12 |
| 12 Enter your personal details and select the category of the application.             | 13 |
| 13 Fill the rest of the details.                                                       | 14 |
| 14 Tick the given checkbox to agree to the conditions.                                 | 15 |
| 15 Click "Submit" once you are confident that you have duly filled the application.    | 16 |
| 16 Click "Yes" in the popup window.                                                    | 17 |
| 17 Click "Pay now" to move with online payment.                                        | 18 |
| 18 Enter your credit/ debit card details.                                              | 19 |
| 19 Click "Next" to confirm the details and make the payment.                           | 20 |
| 20 Click "Pay" to make the payment.                                                    | 21 |
| 21 If you see this screen, you have successfully submitted the application. Check your |    |
| emails for confirmation.                                                               | 22 |
| 22 Alternatively, you can choose "Bank Deposit" option and submit the application.     | 23 |

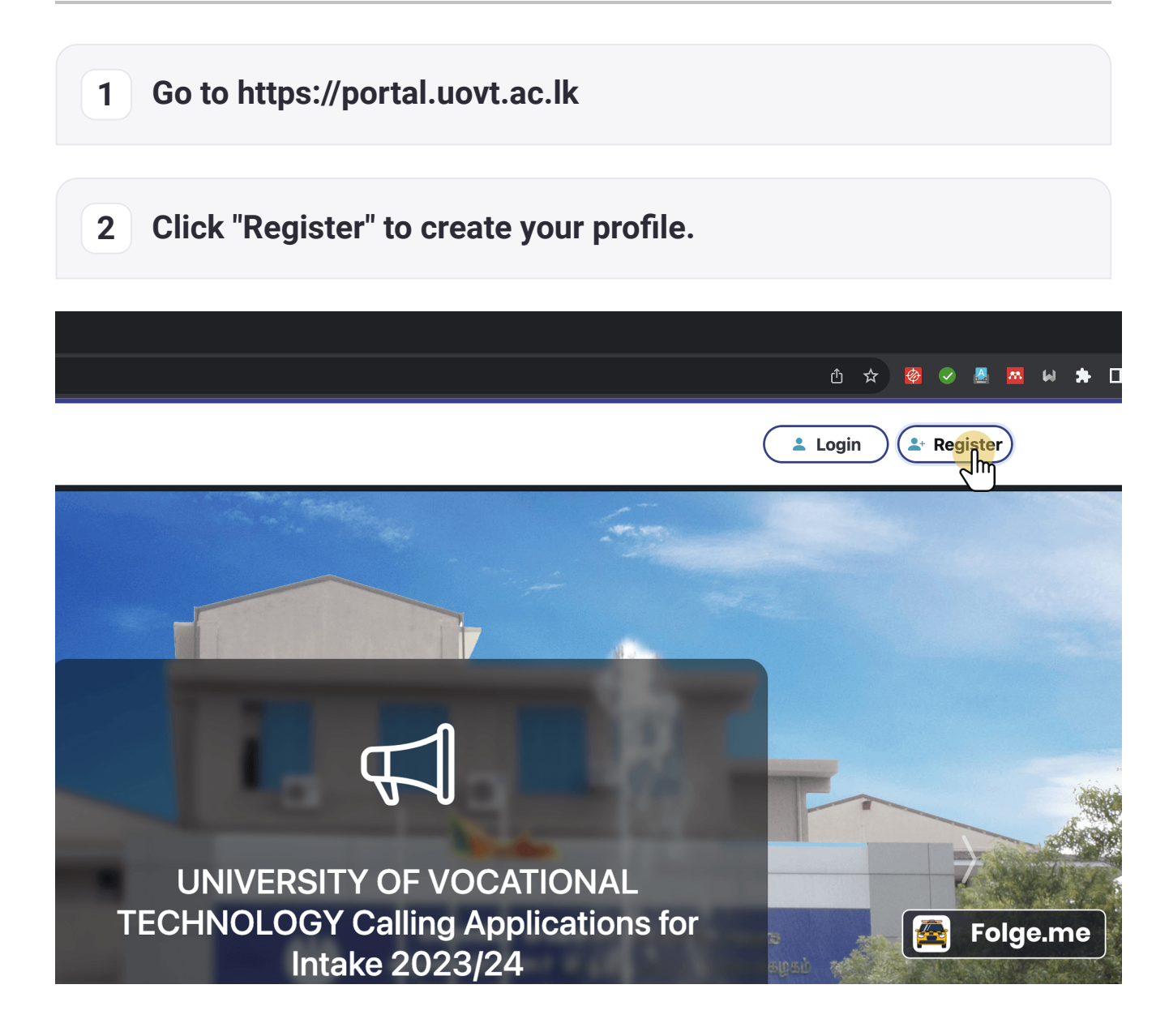

## 3 Enter your requested details in this screen to register.

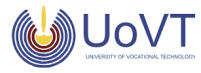

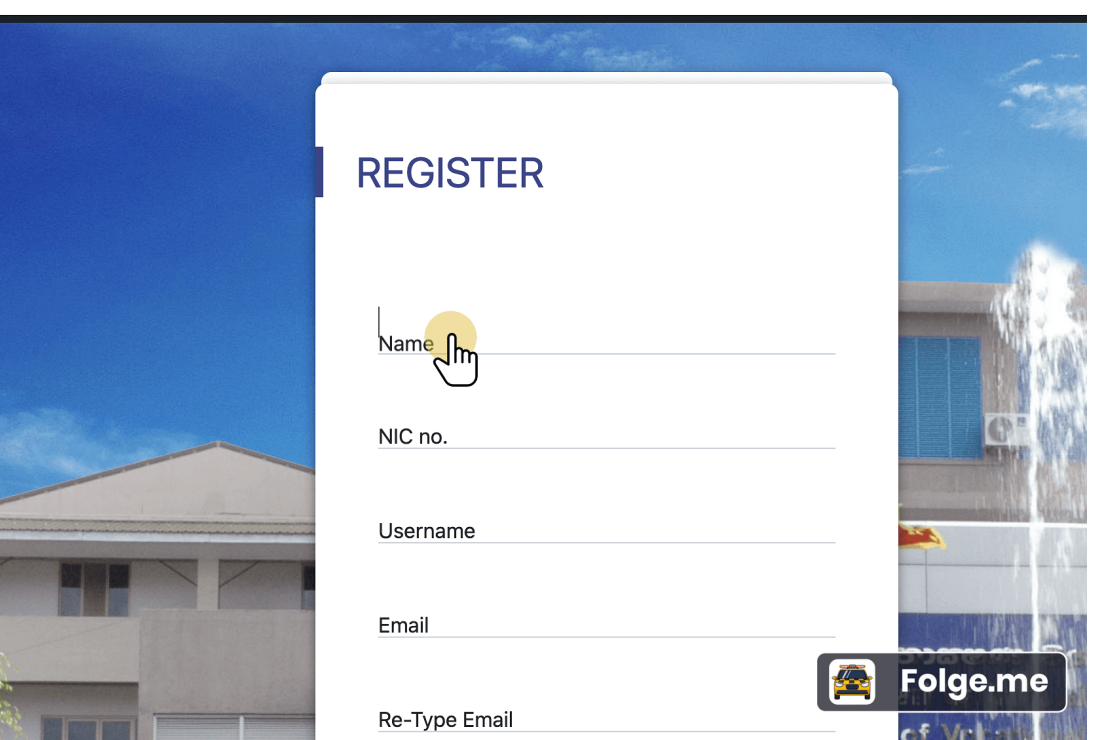

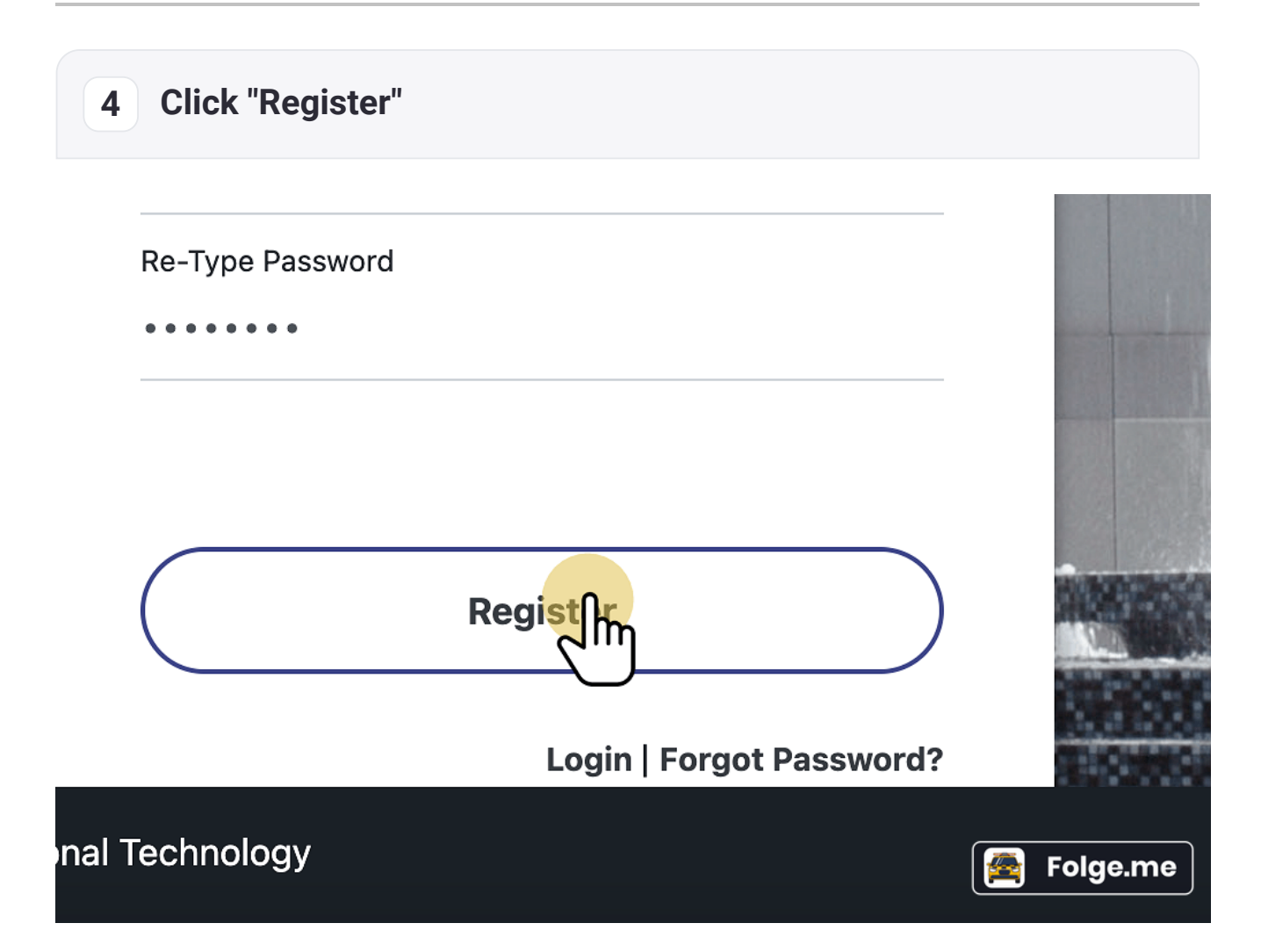

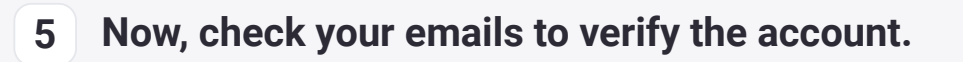

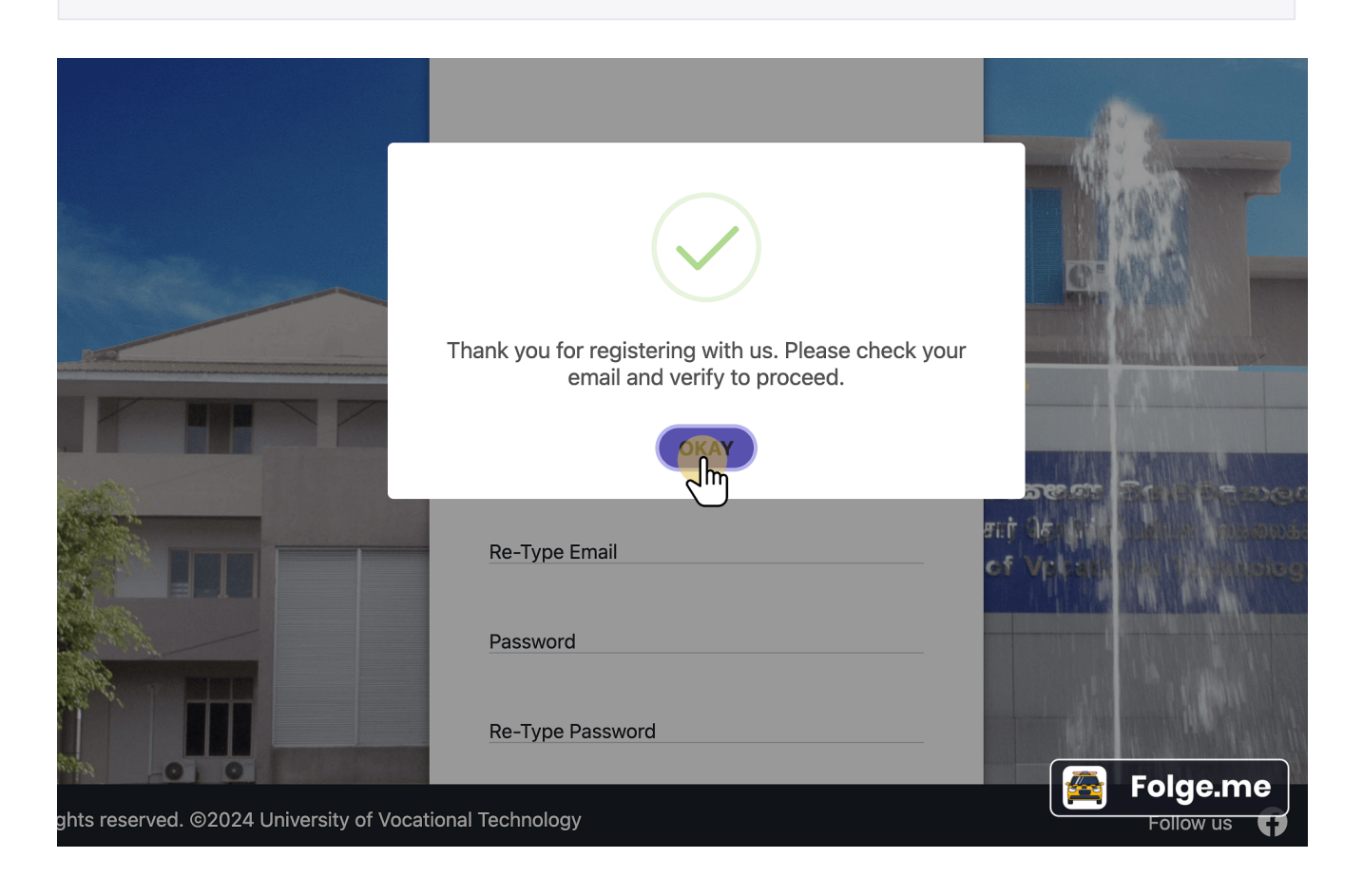

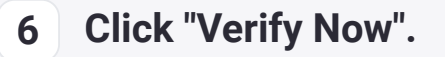

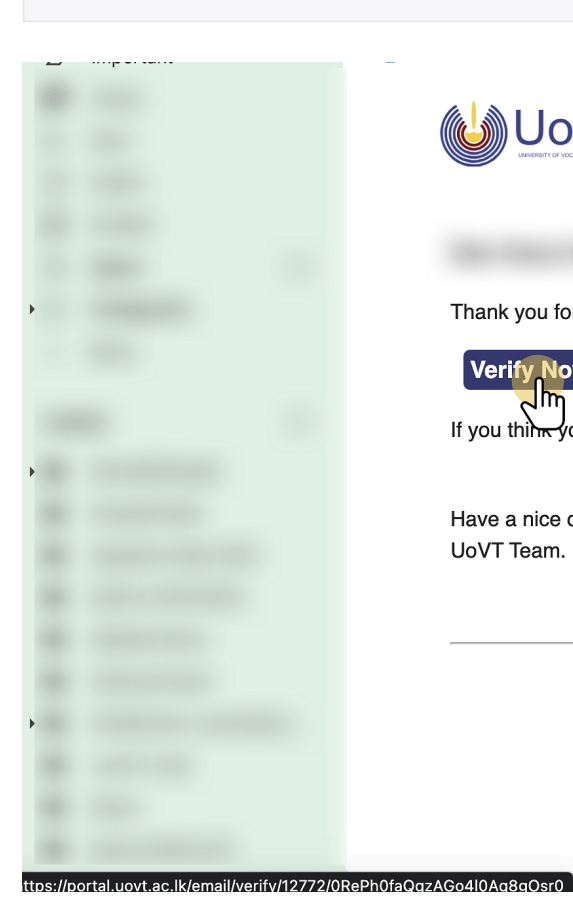

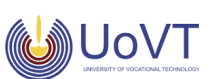

Thank you for registering on UoVT Portal. Please click the button below to verify your email add

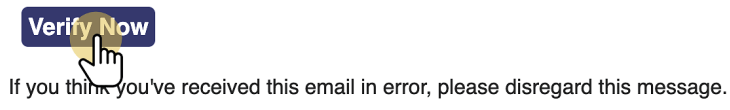

Have a nice day, UoVT Team.

This is an account related message sent from a sending email

Replies to this will not go to a student service unit and are not rea

If you have any problems feel free to  $\underline{\text{contact us}}$  via email or our website & we

© 2024 University of Re Folge.me 

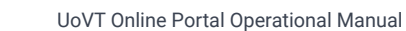

Page 7

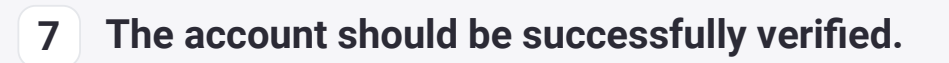

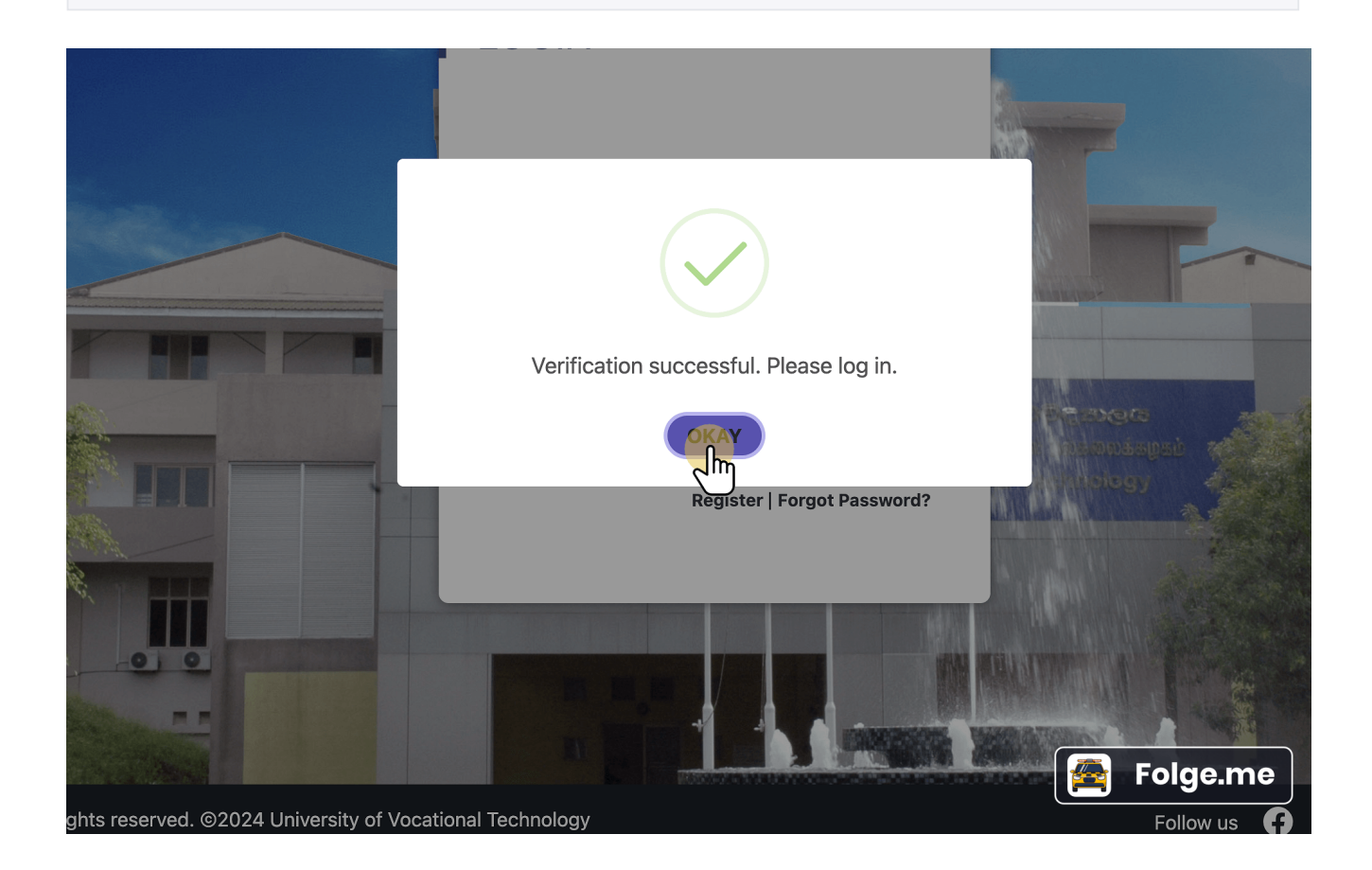

## 8 Log into your account with your user name and password.

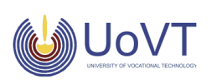

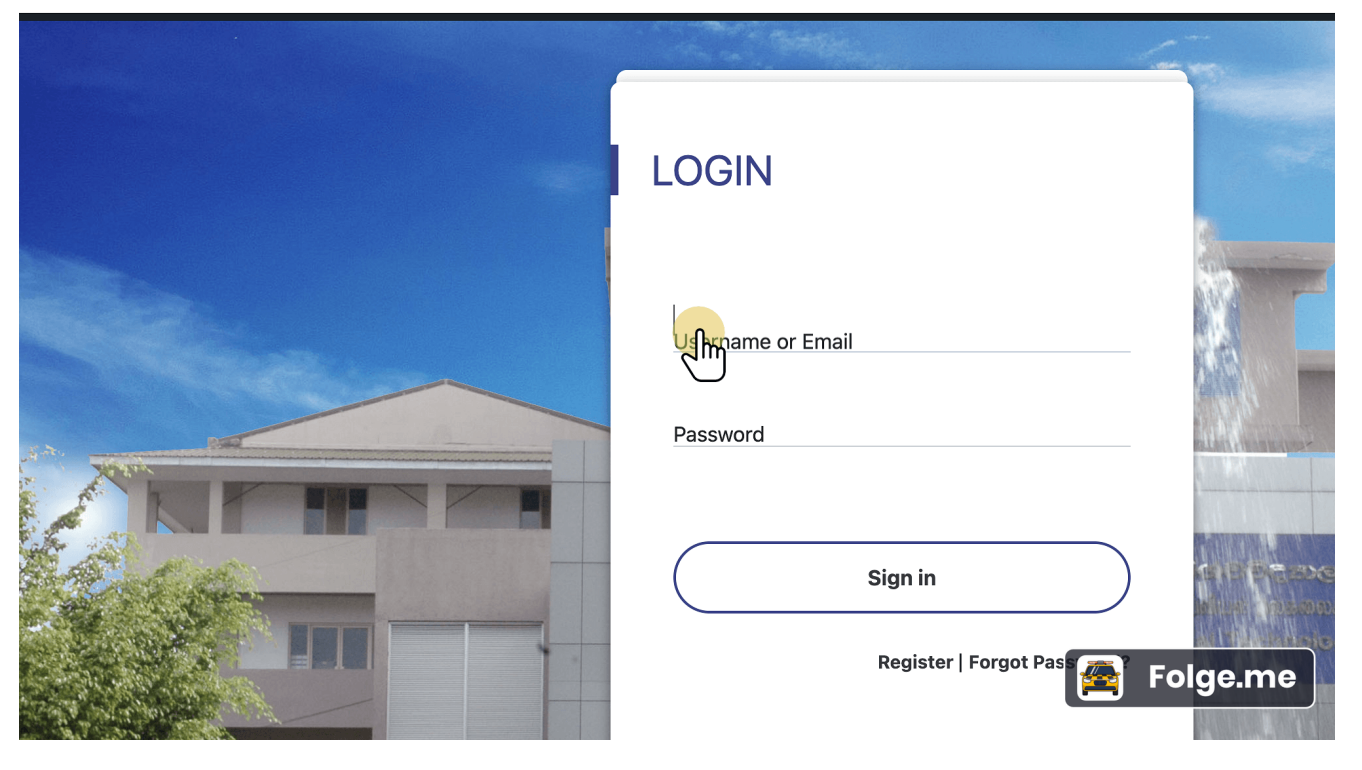

## 9 Click "Sign in" to log into your account.

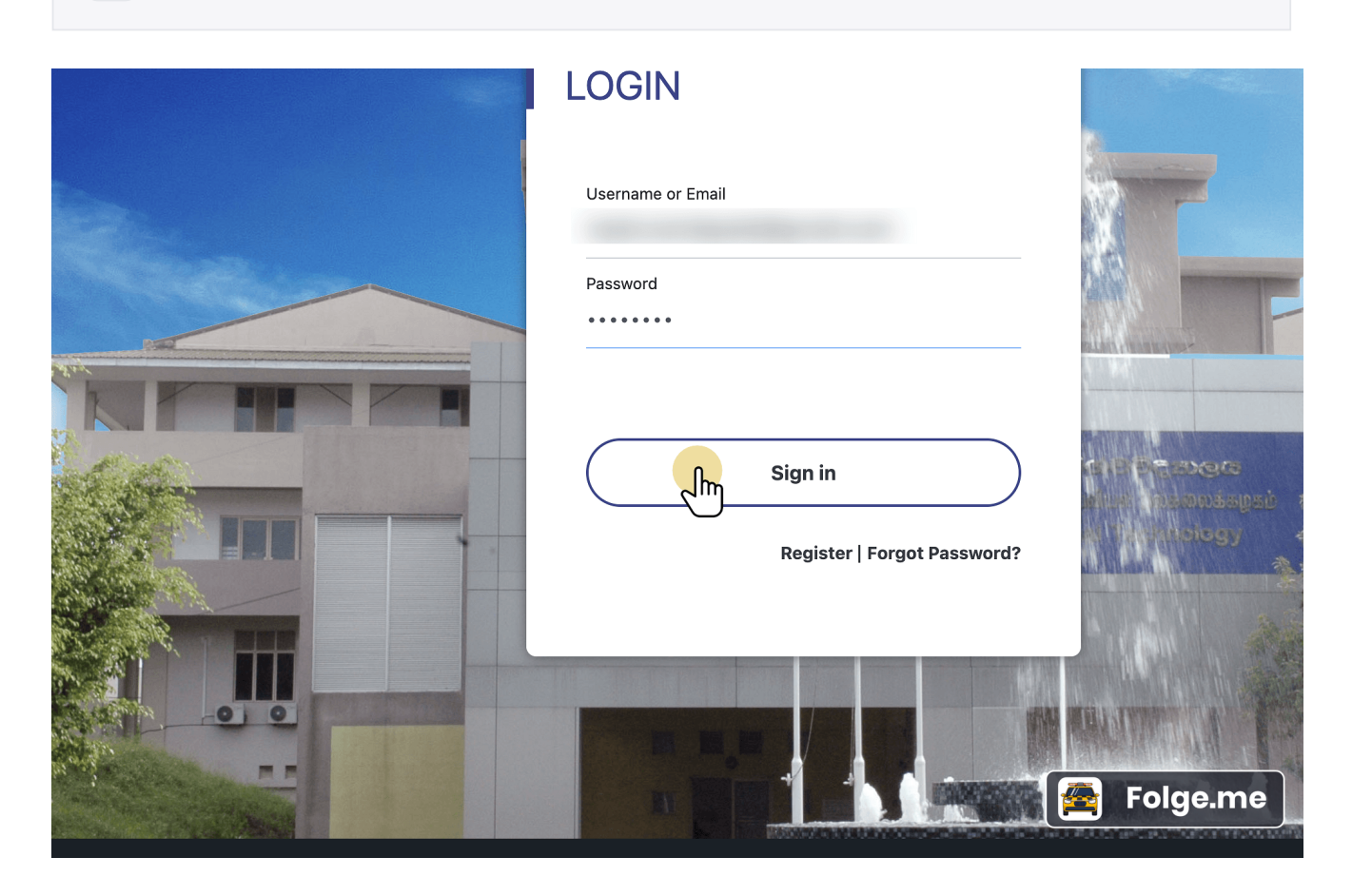

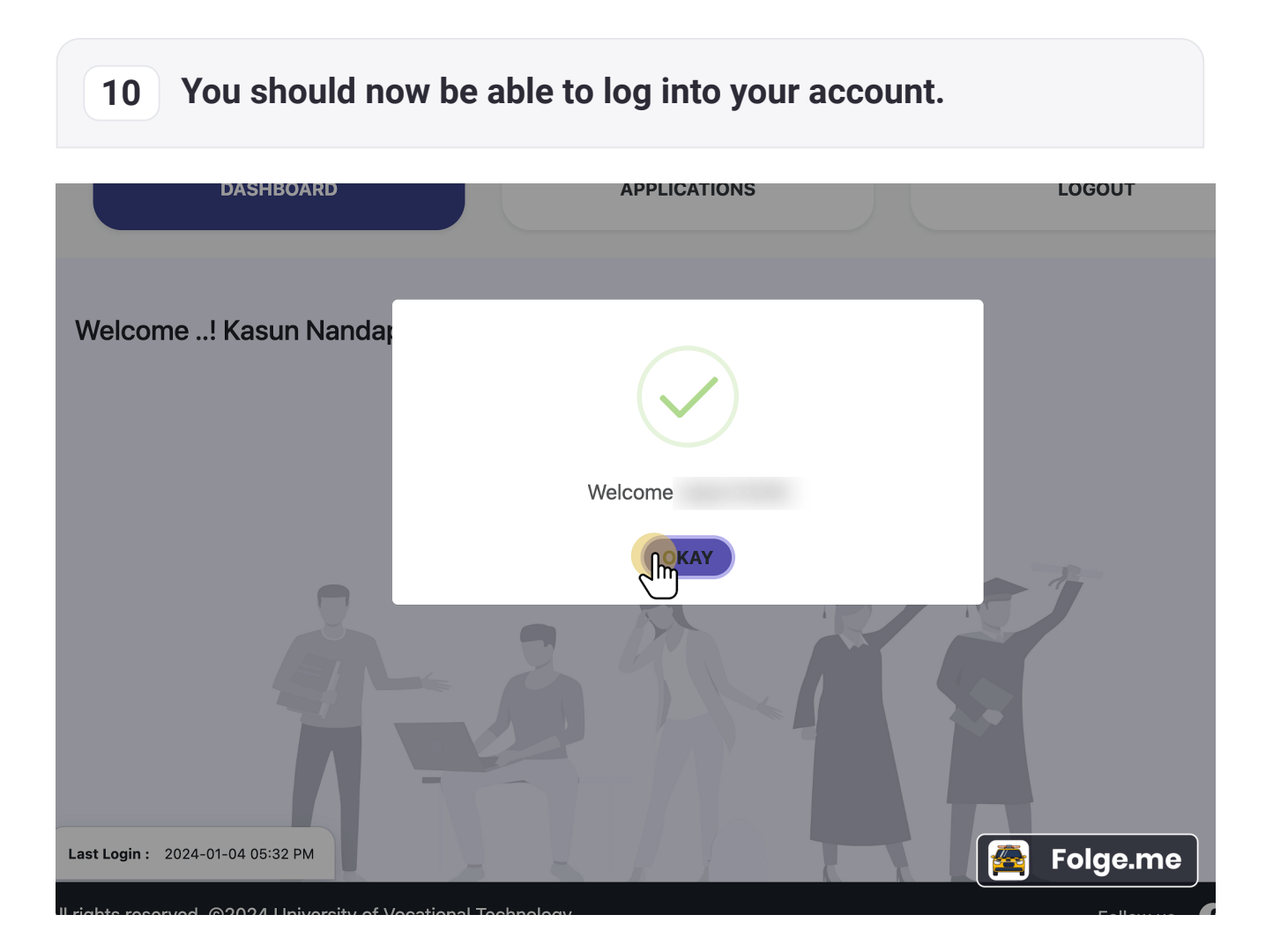

# 11 Go to "Applications" section and Click "Apply" to fill the application.

| ← → C 🔒 portal.uovt.ac. | Ik/applicant/dashboard                            |                                                                                     | 아 쇼 ☆ 💩 🖉 💆 |
|-------------------------|---------------------------------------------------|-------------------------------------------------------------------------------------|-------------|
|                         | Dashboard                                         | APPLICATIONS                                                                        |             |
|                         | PUBLIC OPENINGS  New Intake Application 2023/2024 | <ul> <li>2024-01-01 to 2024-02-12</li> <li>Enderine Content of April (2)</li> </ul> | 2           |
|                         |                                                   | C Enos in C day(s)                                                                  | 😤 Folge.me  |

| 12 | Enter your personal details and select the category of the |
|----|------------------------------------------------------------|
|    | application.                                               |

|                              | 🔿 Tamil                            | ○ Female                      | ○ Single |
|------------------------------|------------------------------------|-------------------------------|----------|
|                              | O Muslim                           |                               |          |
|                              | Other (Please specify)             |                               |          |
|                              |                                    |                               |          |
|                              |                                    |                               |          |
|                              |                                    |                               |          |
| Solution SELECT CATEGORY     |                                    |                               |          |
|                              |                                    |                               |          |
|                              | NV                                 | AL                            |          |
|                              | (D. 1000/                          |                               |          |
| An application processing fe | e of Rs. 1000/= needs to be paid F | OR EACH CHOICE that you seled | ct.      |
|                              |                                    |                               |          |
| Preferred Delivery Mode *    | No. of Preferred                   | Choices *                     |          |
| •                            |                                    |                               |          |
| ○ Weekdays ○ Weekends        | Select                             | ~                             |          |

| 13 Fill the re | st of the details.                                                     |                                  |
|----------------|------------------------------------------------------------------------|----------------------------------|
|                |                                                                        |                                  |
|                | An application processing fee of Rs. 1000                              | /= needs to be paid FOR EACH (   |
|                | Preferred Delivery Mode *                                              | No. of Preferred Choices *       |
|                | ○ Weekdays                                                             | Select                           |
|                | * You will be offered the programme based<br>EDUCATIONAL QUALIFICATION | d on the order that you select c |
|                | Type of Qualification *                                                |                                  |
|                | Select ~                                                               |                                  |
|                | INDUSTRY / TEACHING EXPERIENCE                                         | Folge.me                         |

| 14 Tick the given checkbox to agree to the conditions.                                                                                                    |
|----------------------------------------------------------------------------------------------------|
|                                                                                                    |
|                                                                                                    |
|                                                                                                    |
| Save                                                                                                    |
| <ul> <li>Pay Online (by credit or debit card)</li> <li>Bank Deposit</li> </ul>                                                                                                    |
| I hereby certify that the particulars submitted by me in the application are true and accurate according ready to accept any configurence that occurs, upon the revelation that the information I provided in this and accurate. |
| Submit                                                                                                    |
| Last Login : 2024-01-04 05:32 PM                                                                                                    |
| All rights reserved. ©2024 University of Vocational Technology                                                                                                    |

## 15 Click "Submit" once you are confident that you have duly filled the application.

ard)

#### Ilars submitted by me in the application are true and accurate according to my neethat occurs, upon the revelation that the information I provided in this applic

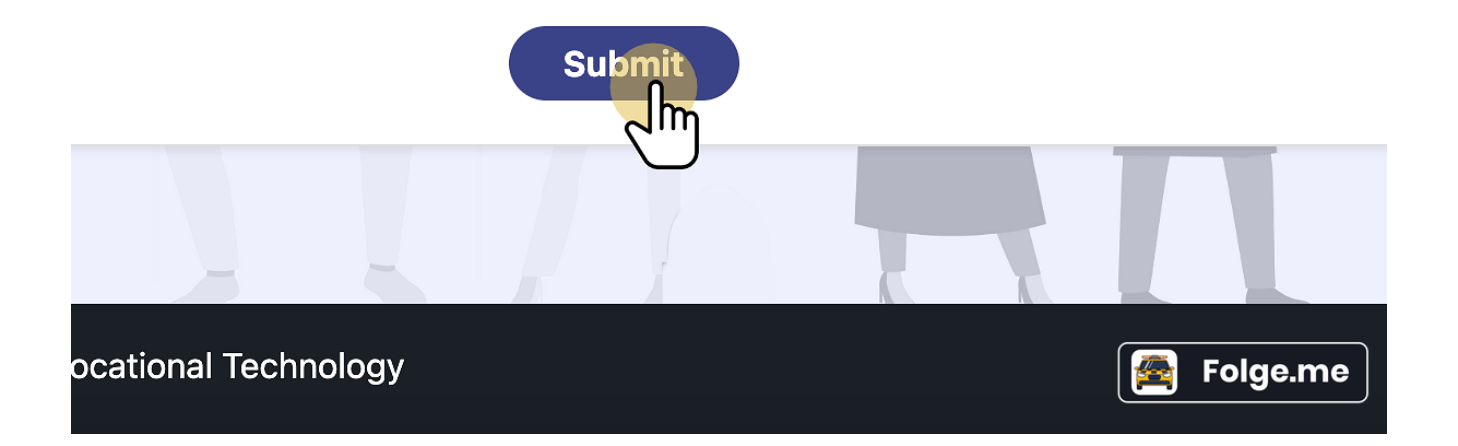

| you applied, please specify those in                                                   | the space below and submit valid documentary evidence for consi                                                                   | ideration of such claims.                                    |
|----------------------------------------------------------------------------------------|----------------------------------------------------------------------------------------------------|--------------------------------------------------------------|
| Payment Method *                                                                       | You will not be able to edit your<br>form any further if you submit.<br>Are you sure that you want to<br>submit now?              |                                                              |
| <ul> <li>Pay Online (by credit or debit c</li> <li>Bank Deposit</li> </ul>             |                                                                                                    |                                                              |
| I hereby certify that the particul<br>ready to accept any consequence<br>and accurate. | ars submitted by me in the application are true and accurate a<br>cethat occurs, upon the revelation that the information I provi | according to my knowledge.<br>ded in this application is not |
|                                                                                        | Submit                                                                                                    |                                                              |
| Last Login : 2024-01-04 05:32 PM                                                       |                                                                                                    | Folge.me                                                     |

## 17 Click "Pay now" to move with online payment.

### **Confirm Your Payment**

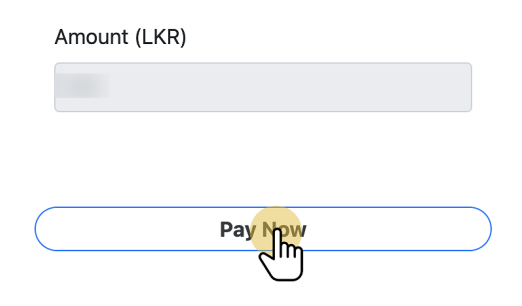

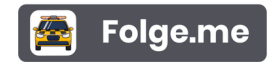

## 18 Enter your credit/ debit card details.

| Payment                              |               | Review  |
|--------------------------------------|---------------|---------|
| Payment Details                      | 0             |         |
|                                      | equired field | -   -   |
| Card Type *                          |               |         |
| Visa O Mastercard                    |               |         |
|                                      |               |         |
| Card Number *                        |               |         |
|                                      |               |         |
| Expiration Month * Expiration Year * |               |         |
| Month V Year V                       |               |         |
|                                      |               |         |
| CVN *                                | t of credit   |         |
| cards.                               | a or orout    |         |
| 3 the 123                            |               |         |
| -                                    |               |         |
|                                      |               | Folge.r |
|                                      | Next          |         |

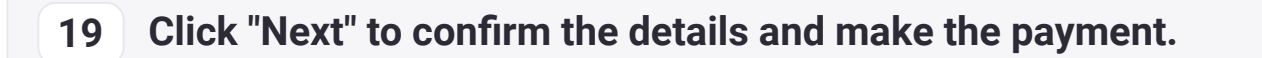

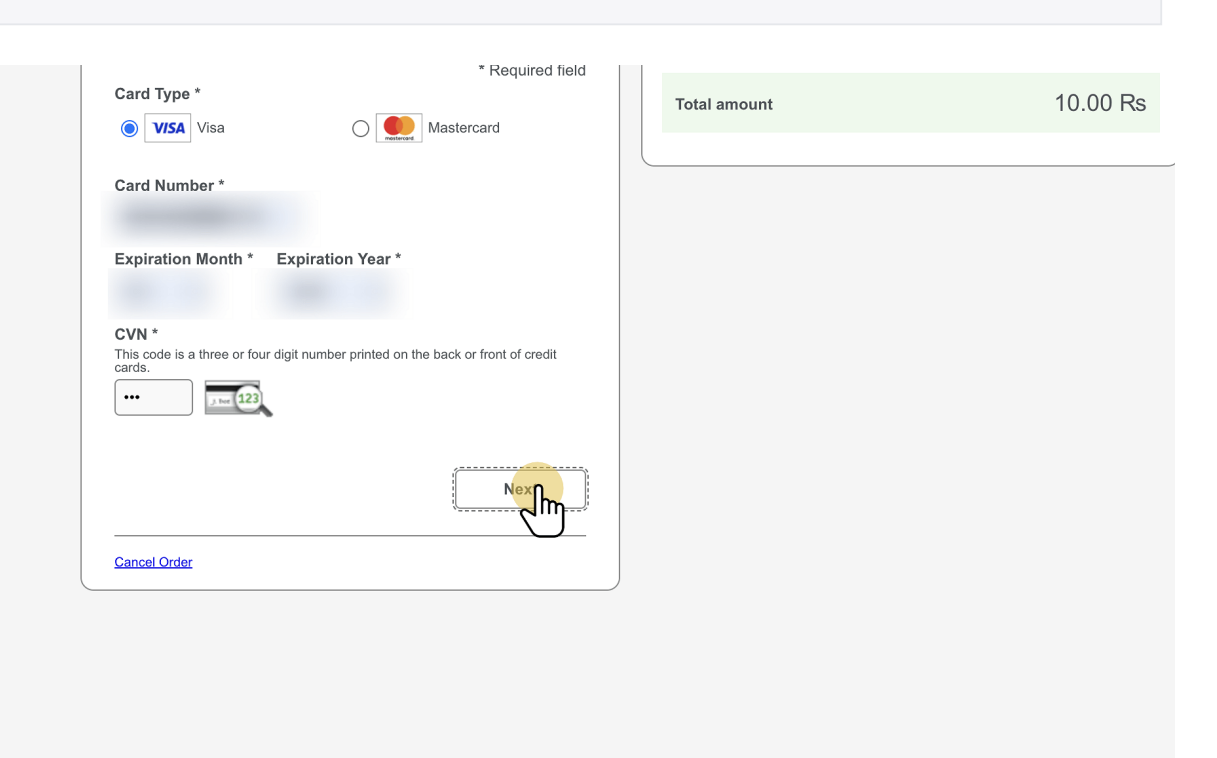

![](_page_19_Picture_3.jpeg)

![](_page_20_Figure_1.jpeg)

21 If you see this screen, you have successfully submitted the application. Check your emails for confirmation.

![](_page_21_Picture_2.jpeg)

## 22 Alternatively, you can choose "Bank Deposit" option and submit the application.

In such a case, you have to check the confirmation email and make the payment and send proof as specified in the email.

![](_page_22_Picture_3.jpeg)